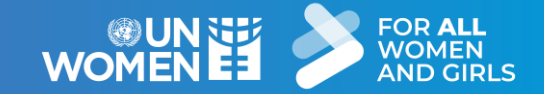

#### UN-WOMEN TRANSPARENCY PORTAL OPEN.UNWOMEN.ORG

## USER GUIDE

#### Updated May 2025

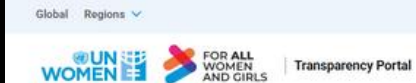

#### UN Women Transparency Portal

In UN Women, we are committed to the lives of women and girls and reducing inequalities and exclusion around the world. Discover how, with the help of our partners, we work dayto-day to make this a reality.

Search with AI (beta)

Photo: UN Women/Narendra Shrestha

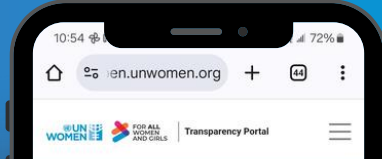

#### UN Women Transparency Portal

In UN Women, we are committed to the lives of women and girls and reducing inequalities and exclusion around the...

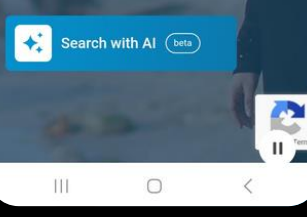

## WELCOME TO THE UN-WOMEN TRANSPARENCY PORTAL USER GUIDE

#### About

The Transparency Portal is an interactive and data-driven public platform that makes UN-Women's results and resources data visible to partners and the general public.

The published data is in line with the <u>International Aid</u> <u>Transparency Initiative</u> (IATI) standard.

This guide specifically focuses in greater detail on the "global results" section as an official annex to the Executive Director's Annual Report, reporting on UN-Women's Strategic Plan 2022-2025.

#### Content

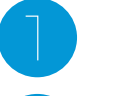

Overview

How to find data of the Strategic Plan's Integrated Results and Resources Framework (SP IRRF)

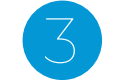

Other sections of the Transparency Portal

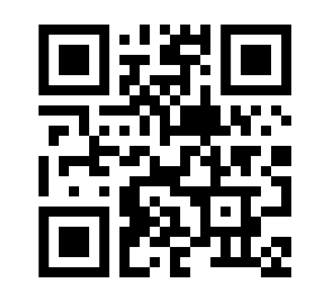

Link to the Transparency Portal – <u>https://open.unwomen.org/</u>

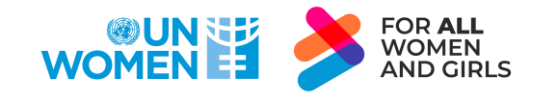

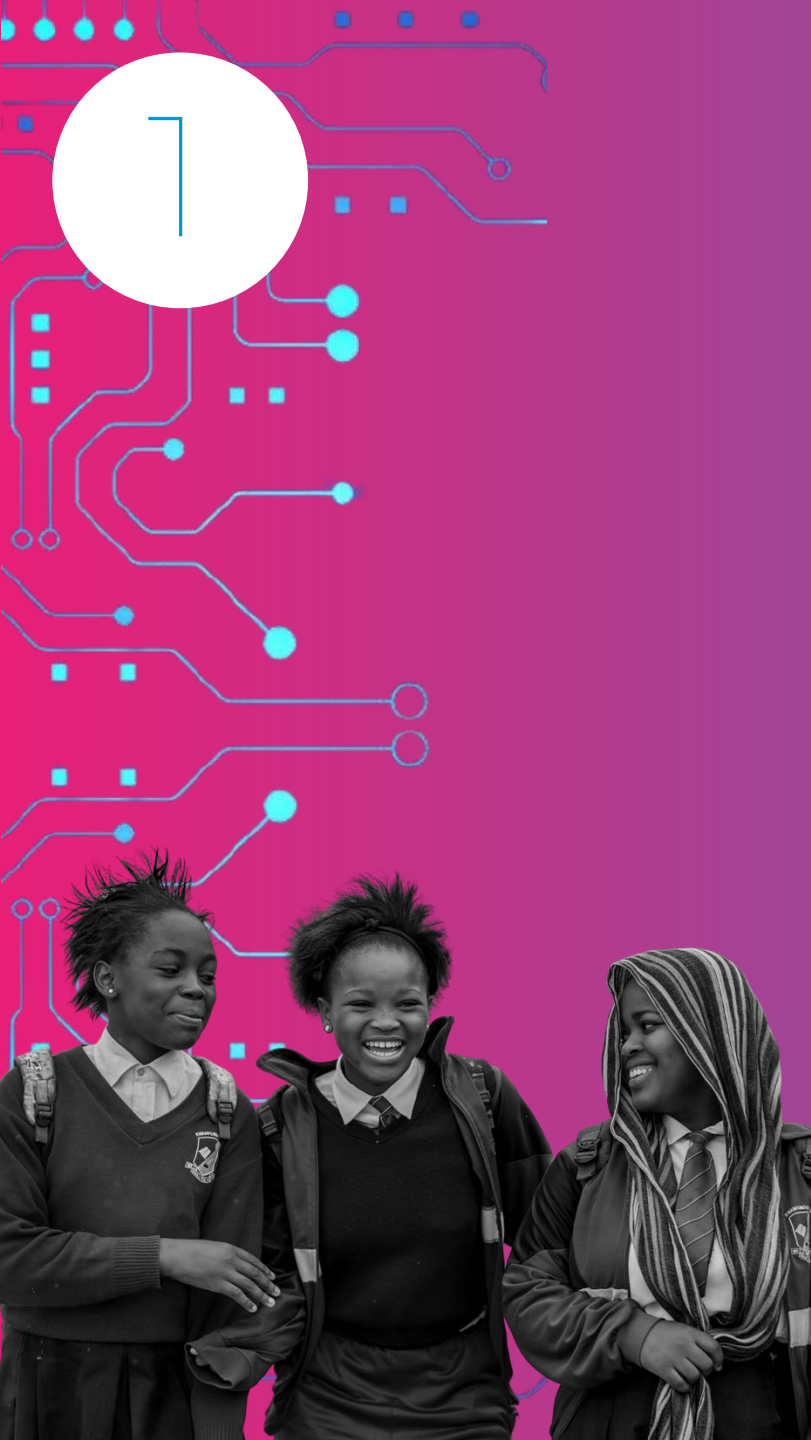

# 

Photo | UN-Women/Karen Shermbrucker

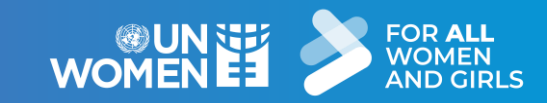

#### WHAT'S NEW IN TRANSPARENCY PORTAL 2.0?

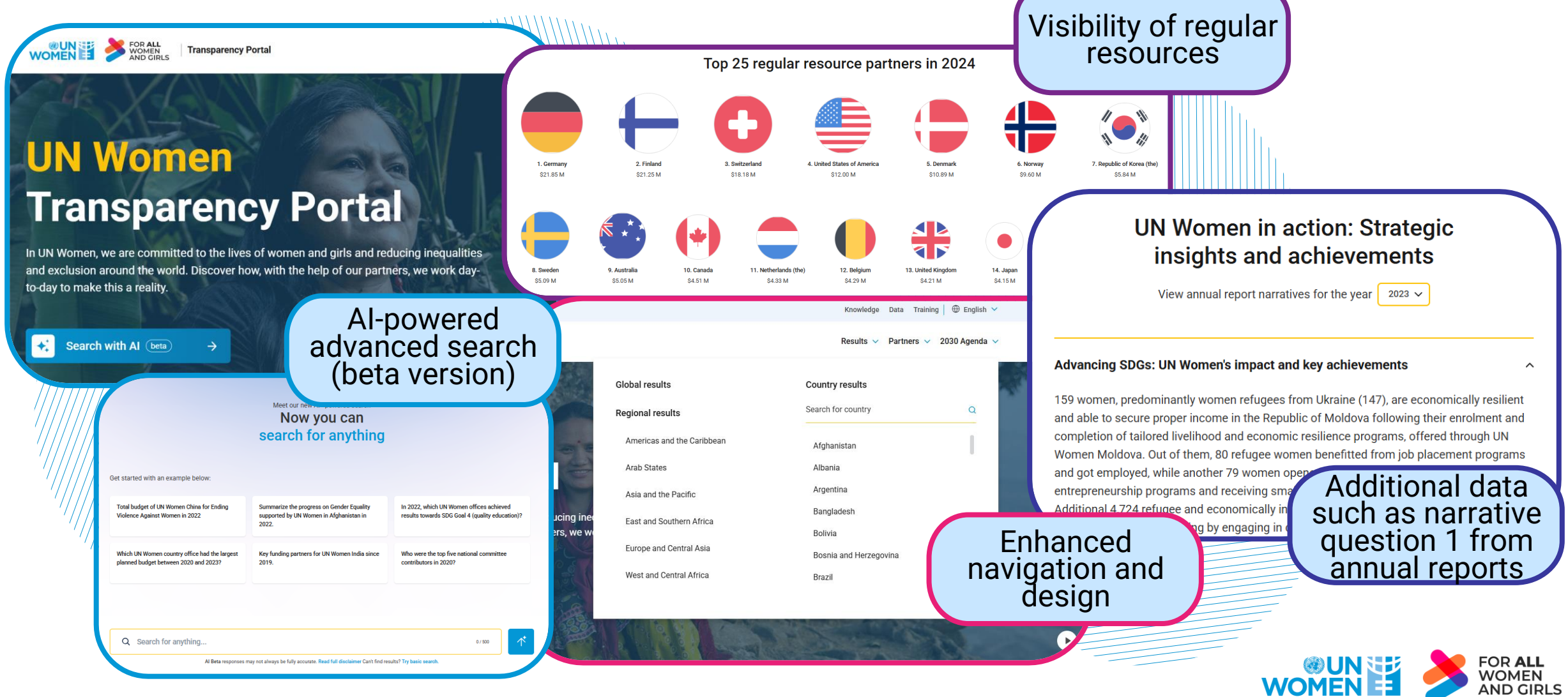

#### WHAT INFORMATION CAN BE FOUND ON THE TRANSPARENCY PORTAL?

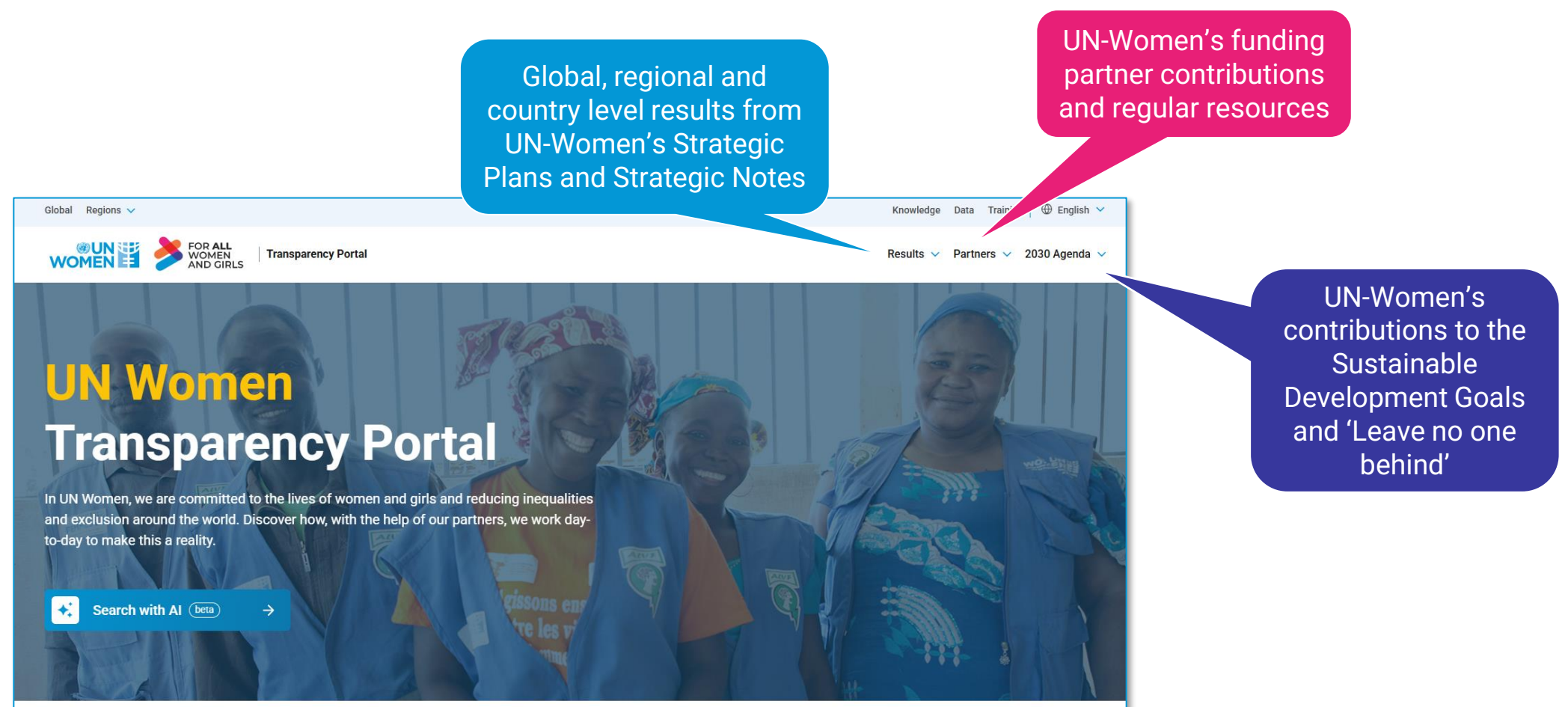

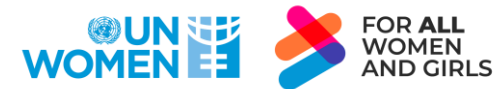

Photo: UN Women/Ryan Brown

## HOW IS THE CONTENT OF THE TRANSPARENCY PORTAL ORGANIZED?

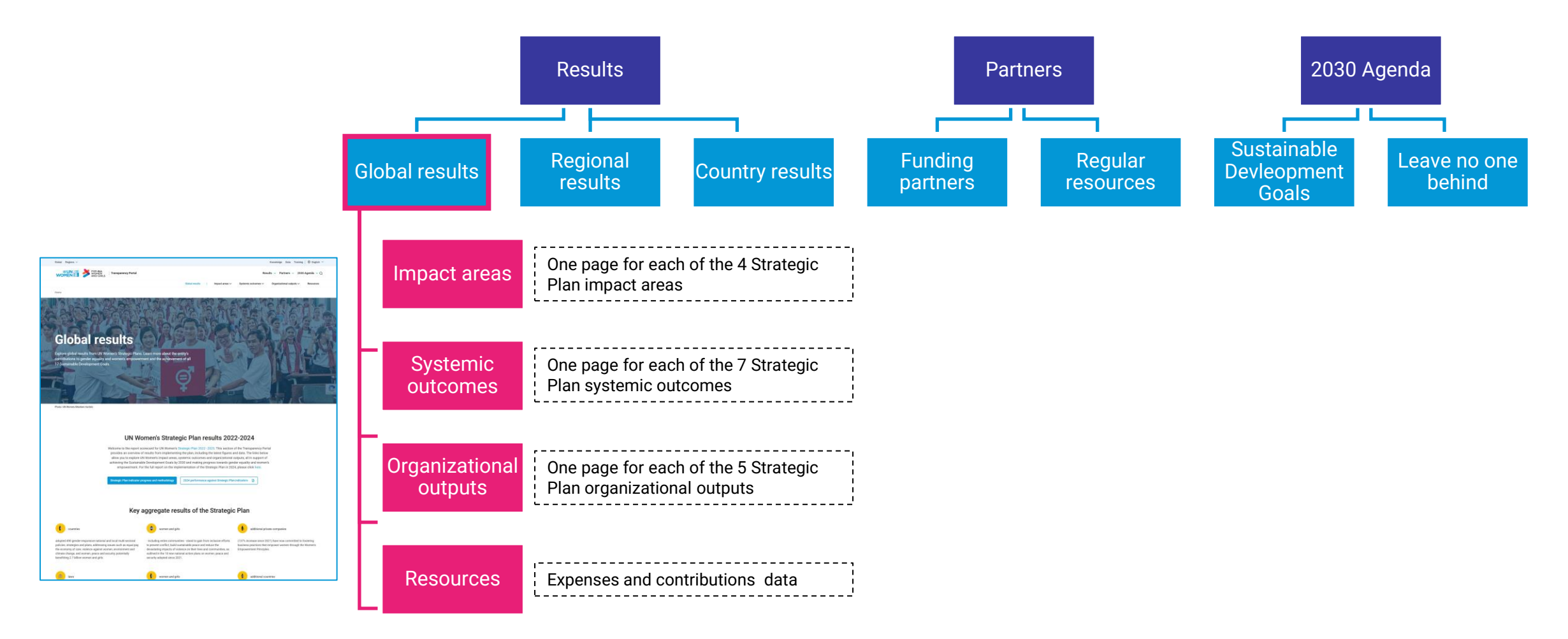

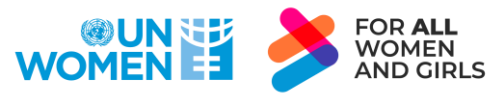

Link - https://open.unwomen.org/en/global-results/overview

# How to find data on UN-Women's SP IRRF\* in the Global results section Annex of the UN-Women Executive Director's

\*Strategic Plan Integrated Results and Resources Framework

Annual Report

Photo | UN-Women/Ender Baykuş

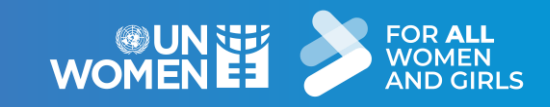

## WHAT CAN BE FOUND ON THE PAGES PER IMPACT AREA, SYSTEMIC OUTCOME AND ORGANIZATIONAL OUTPUT?

On the map, users can view the countries contributing to results including expenses and funding partners for a respective impact area, systemic outcome or organizational output.

Further, the pages show result highlights, financial flows (only for impact areas and systemic outcomes) and data against the indicators of the UN-Women Strategic Plan Integrated Results and Resources Framework (SP IRRF).

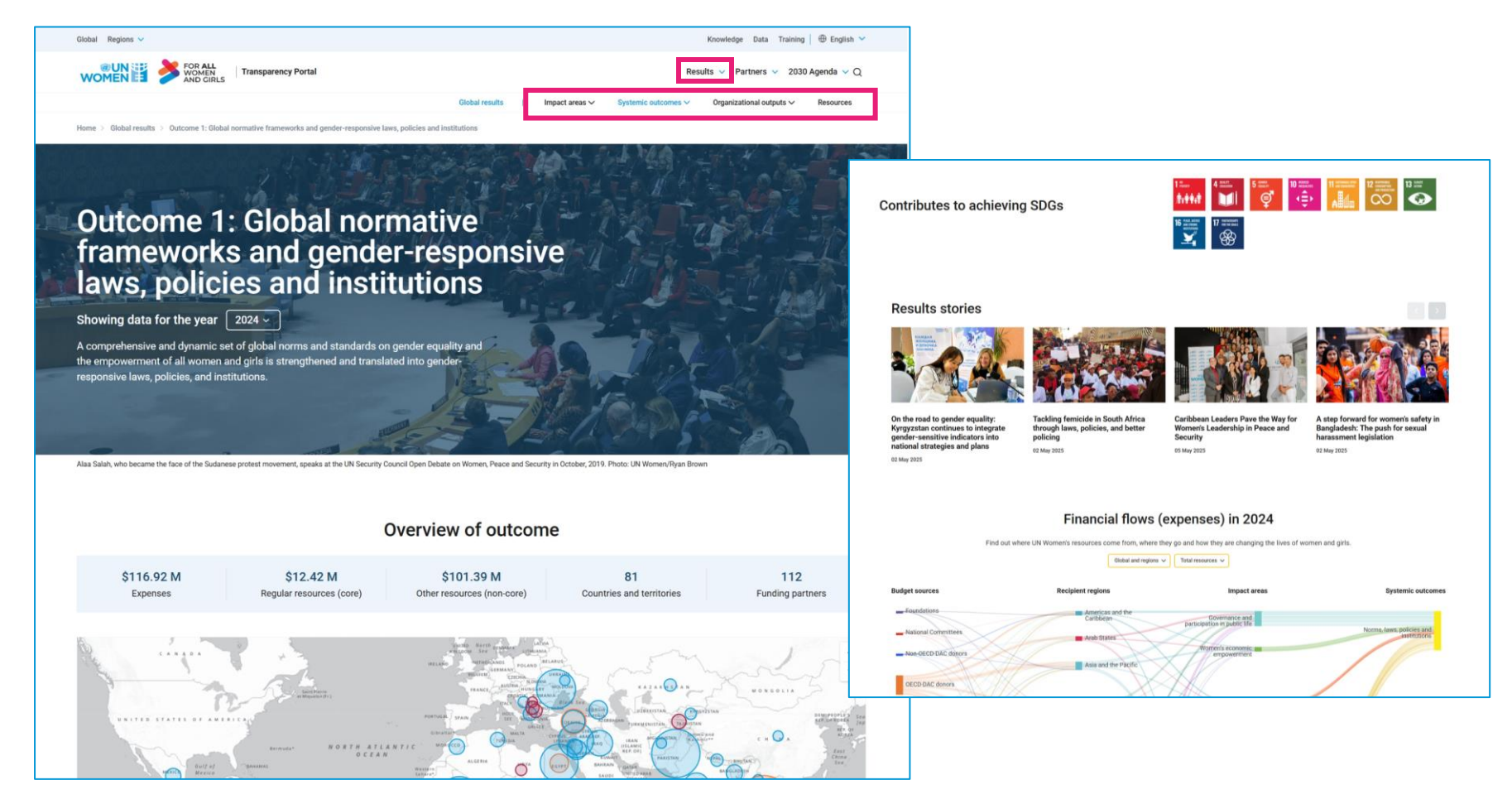

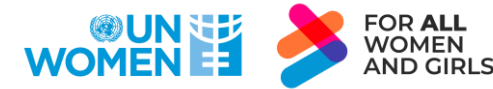

Link - https://open.unwomen.org/en/global-results/overview

## HOW TO FIND DATA AGAINST IMPACT INDICATORS OF THE SP IRRF?

Users can view and download indicators (including baselines, targets and results) for each impact area by following the steps below.

Results V Partners V **Global results** Impact areas / Systemic outcomes ∨ Organizational outputs V Impact 1: Governance and Participation in Public Life Impact 2: Women's Economic Empowerment Impact 3: Ending Violence Against Women Impact 4: Women, Peace and Security, humanitarian action & disaster risk reduction Scroll to the bottom of the page How to download the Download data CSV 🕁 PDF 🕁 data?

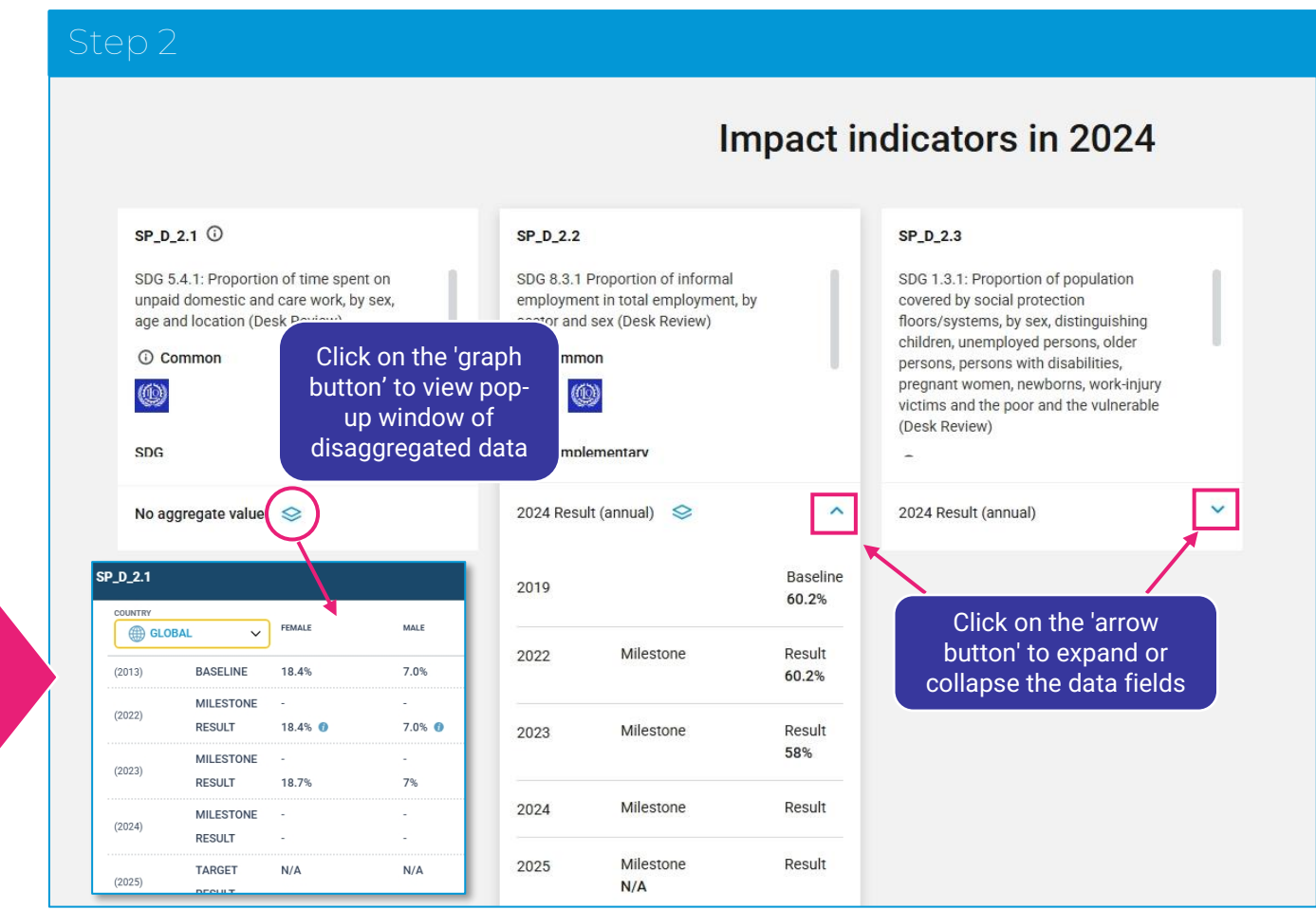

Link (example of an impact area page) -

https://open.unwomen.org/our-global-results/sp-impact/SP\_D\_2/2022-2025

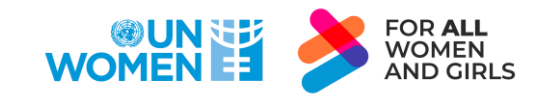

## HOW TO FIND DATA AGAINST OUTCOME INDICATORS OF THE SP IRRF?

Users can view and download indicators (including baselines, targets and results) for each systemic outcome by following the steps below.

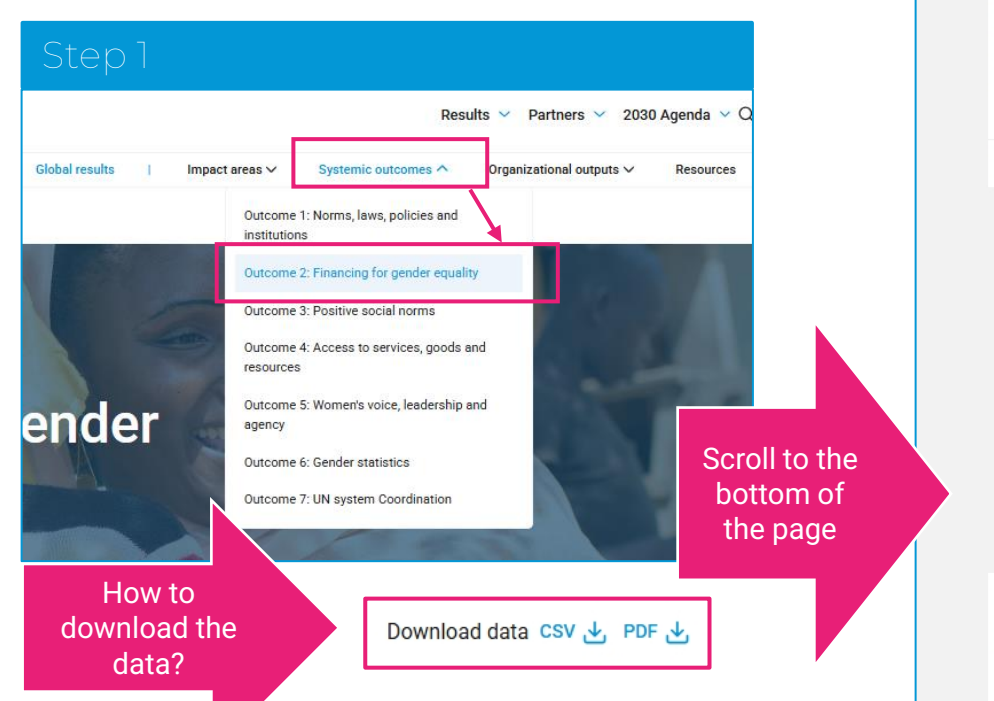

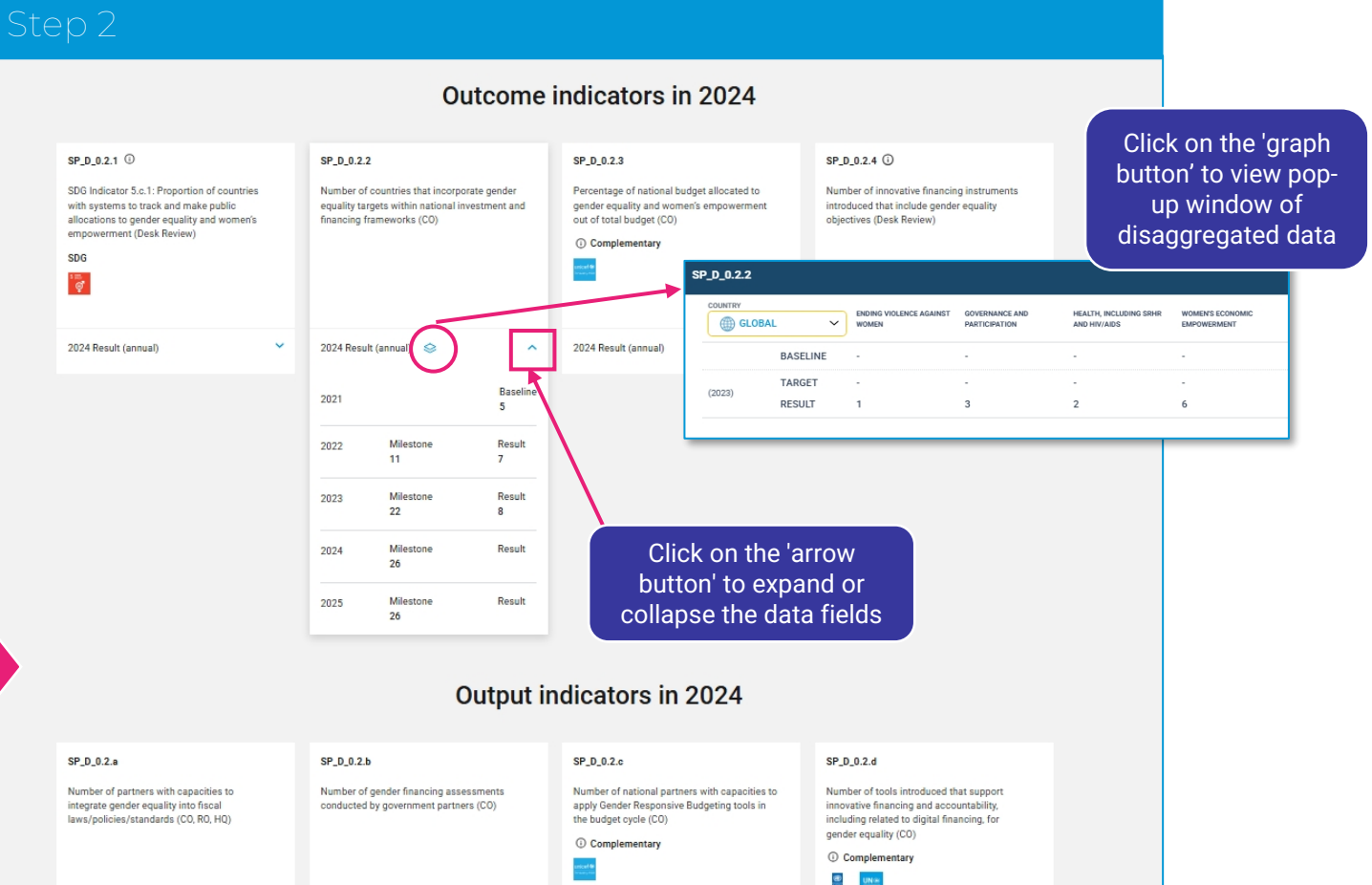

Link (example of a systemic outcome page) -

https://open.unwomen.org/our-global-results/sp-outcomes/SP\_D\_0.2/2022-2025

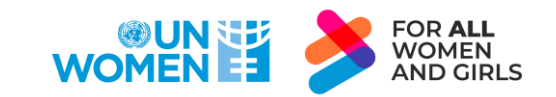

## HOW TO FIND DATA AGAINST ORGANIZATIONAL OUTPUT INDICATORS OF THE SP IRRF?

Users can view and download indicators (including baselines, targets and results) for each organizational output by following the steps below.

areas ~

How to

download the

data?

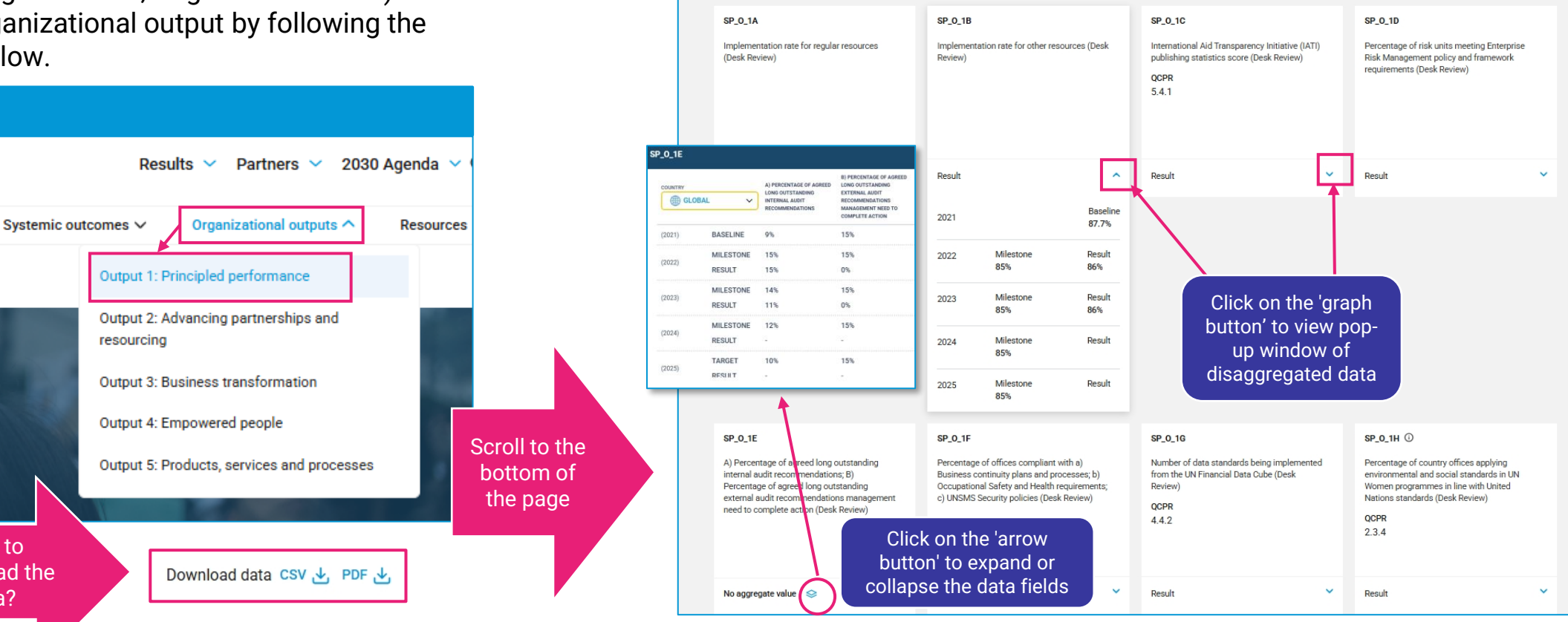

Organizational output indicators in 2024

Link (example of an organizational output page) https://open.unwomen.org/our-global-results/sp-oee-output/SP\_0\_1/2022-2025

![](_page_10_Picture_4.jpeg)

#### EXPLORE 'RESOURCE OVERVIEW': UN-WOMEN'S EXPENSES AND CONTRIBUTIONS

![](_page_11_Figure_1.jpeg)

Link - https://open.unwomen.org/our-global-results/resource-overview/2022-2025

AND GIRLS

![](_page_12_Picture_0.jpeg)

![](_page_12_Picture_1.jpeg)

![](_page_12_Picture_2.jpeg)

## EXPLORE 'COUNTRY RESULTS': DATA AGAINST COUNTRY OFFICE STRATEGIC NOTES

Users can see an overview of all UN Women presences, country, multi-country and regional offices and apply different filter options, such as region, impact area and funding partner.

To view a full overview of a specific country or regional programme, users can click on a specific office.

All mentioned data can be viewed and downloaded (find 'download' button at the bottom of the webpage).

![](_page_13_Picture_4.jpeg)

![](_page_13_Picture_5.jpeg)

Link - https://open.unwomen.org/en/country-results

### EXPLORE 'FUNDING PARTNERS': FINANCIAL CONTRIBUTIONS DATA BY UN-WOMEN'S FUNDING PARTNERS

WOMEN THE STREET Transporting Purch

Contributions over tim

non-core) contribution

- Sweder

Brain - Pattern - 1933 Asertia - 1

FOR ALL WOMEN AND GIRLS

The racing bar chart shows the total contributions of UN-Women's top 10 funding partners from 2014 to present. All funding partners and contributions can be searched for or filtered by year, partner type, and contribution type. To view a full overview of a specific funding partner's contributions, users can click on a specific funding partner. All mentioned data can be viewed and downloaded (find 'download' button at the bottom of the webpage).

![](_page_14_Figure_2.jpeg)

#### Link - https://open.unwomen.org/partners

## EXPLORE 'REGULAR RESOURCES'

Users can select different combinations of filter options for the various charts on the page to see how regular resources are utilized.

These include, for example, resources towards country programmes and the Sustainable Development Goals.

![](_page_15_Figure_3.jpeg)

![](_page_15_Figure_4.jpeg)

Link - https://open.unwomen.org/en/regular-resources

#### EXPLORE '2030 AGENDA': EXPENSES ACROSS SUSTAINABLE DEVELOPMENT GOALS

SDG resource allocation and expenses are displayed by year through both the filterable graph (as shown below) and in map form to explore by office (as shown on the right).

![](_page_16_Figure_2.jpeg)

![](_page_16_Figure_3.jpeg)

![](_page_16_Figure_4.jpeg)

![](_page_16_Picture_5.jpeg)

Link - https://open.unwomen.org/SDGs and https://open.unwomen.org/LNOB

#### EXPLORE '2030 AGENDA': WHAT INFORMATION CAN BE FOUND ON LNOB?

Use the Leave no one behind (LNOB) page to explore result highlights, indicator data disaggregated by marginalized communities and documents.

![](_page_17_Picture_2.jpeg)

Result highlights
Disability inclusion
In 2024, UN-Women with United Nations entities, Organisations of Persons with Disabilities, and organizations and networks of women with disabilities addressed stigma, discrimination and violence against women and girls with disabilities. UN-Women and UNDP, in collaboration with the Global Disability Fund, created a new measure, The Women with Disabilities Stigma Inventory, along with accompanying resources, to assess the experiences of women and girls with disabilities. A policy brief outlined actionable and evidence-based recommendations that were piloted in Moldova, Pakistan, Samoa and the

#### Output indicator LNOB disaggregation Output Result statement SP\_D\_0.5.1 Women's voice, leadership and agency View indicators SP\_D\_0.5.e ① Number of women and girls, including women and girls living with and/or affected by HIV, with increased capacities o participate in public life and exercise leadership (CO. RO. HO) O Complementary Baseline 2021 79,011 Milestone Result 2022 77,784 86,499 2023 Milestone Result 90,718 125,859 Milestone Result 2024 82,143 Download data CSV 🛃 PDF 🛃

![](_page_17_Picture_5.jpeg)

# Questions or feedback?

# Get in touch with:

<u>transparency@unwomen.org</u>

Answer our survey:

<u>ttps://open.unwomen.org/en/survey</u>

![](_page_18_Picture_5.jpeg)